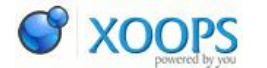

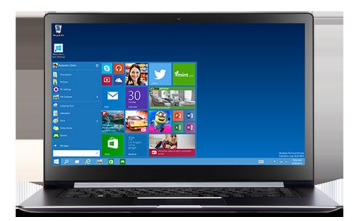

Download Windows 10 Technical Preview Category : <u>Å\_tiri IT</u> Publicat de admin in 02-Oct-2014 09:09

Ã□ncepând de astÄ□zi puteÅ£i descÄ□rca gratuit noul Windows 10 versiunea Technical Preview.

Windows 10 vine cu noi funcţii dar Å□i cu unele pe care le cunoaÅ□teÅ£i din versiunile anterioare, cum ar fi revenirea la butonul si meniul de start, funcÅ£ia Search va fi inclusÄ□ în taskbar, mai multe informaÅ£ii puteÅ£i citi <u>aici</u>

Windows 10 Technical Preview este o versiune nefinalizatÄ[], pentru teste. Este recomandat instalaÅ£i acest sistem pe un computer pe care nu îl utilizaÅ£i în producÅ£ie. Varianta finalÄ[] va fi lansatÄ[] anul viitor Å[]i poate fi deosebitÄ[] faÅ£a de aceasta.

DOWNLOAD WINDOW 10 Technical Preview pe 64 de biÈ[]i (x64) - 3.81 GB

DOWNLOAD WINDOW 10 Technical Preview pe 32 de biÈ[]i (x86) - 2.93 GB

Pentru a descÄ rca Windows 10 Å i pentru a primi Cheia de produs (product key) trebuie sÄ vÄ conectaÅ i sau sÄ vÄ Ä®nregistraÅ i gratuit.

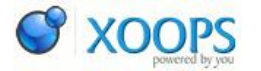

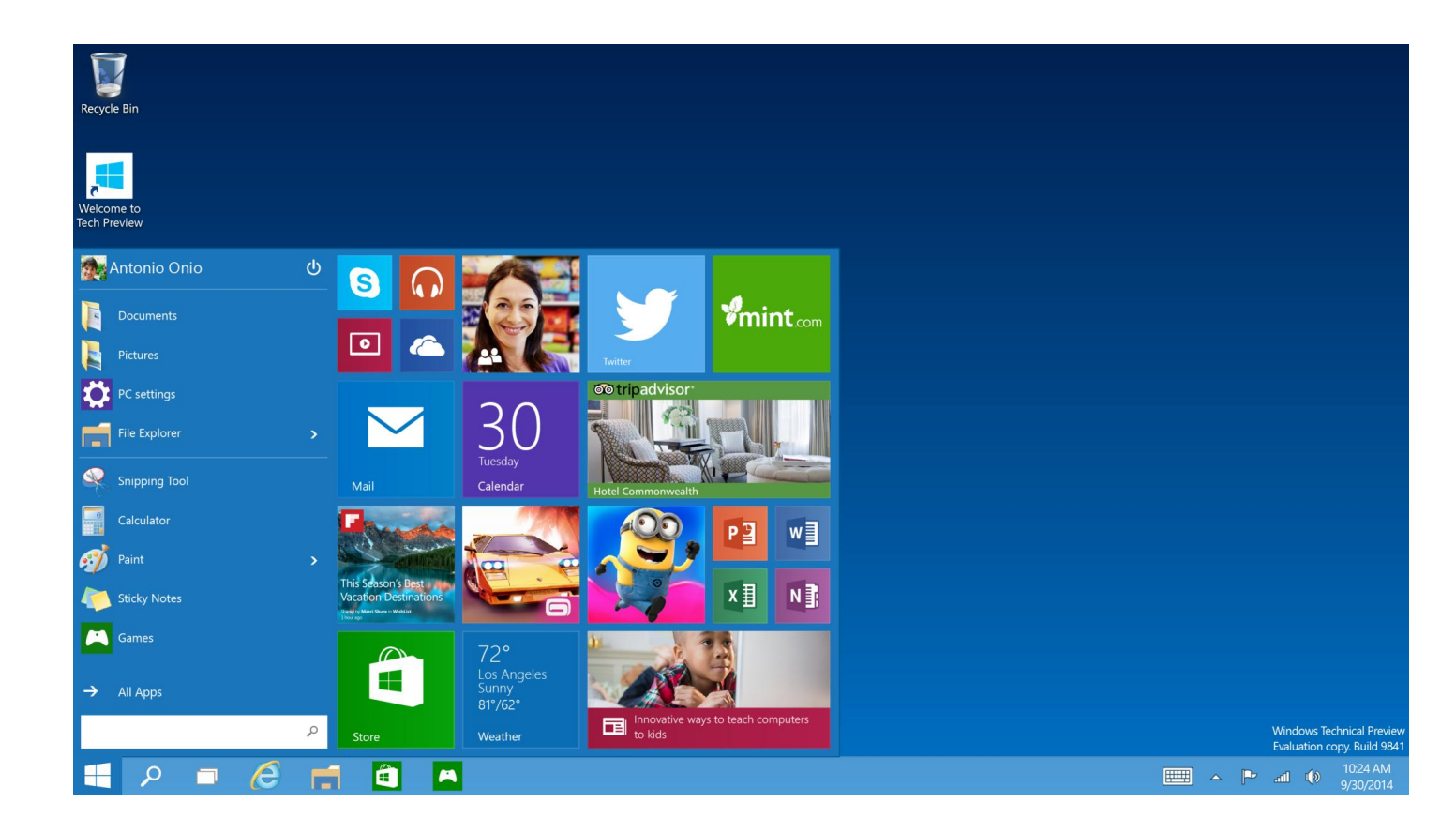

## Important

VeÈ[]i avea nevoie de un program terÈ[] pentru a efectua conversia fiÈ[]ierului ISO în suport de instalare. De obicei, software-ul de inscripÈ[]ionare a DVD-urilor include aceastÄ[] capacitate.

DacÄ doriÈ i sÄ nu mai utilizaÈ i Windows Technical Preview È i sÄ reveniÈ i la versiunea anterioarÄ Windows, va trebui sÄ reinstalaÈ i versiunea anterioarÄ de pe suportul de instalare sau de recuperare livrat cu PC-ul, Ã ® n general un DVD. DacÄ nu aveÈ i un suport de recuperare, poate fi posibil sÄ-l creaÈ i dintr-o partiÈ i de recuperare de pe PC, utilizând software furnizat de producÄ torul PC-ului. Va trebui sÄ faceÈ i acest lucru à ® nainte de upgrade. ConsultaÈ i secÈ i unea de asistenÈ Ä din site-ul web al producÄ torului PC-ului pentru mai multe informaÈ i.

DupÄ ce instalaÈ i Windows Technical Preview, nu veÈ i putea sÄ utilizaÈ i partiÈ ia de recuperare de pe PC pentru a reveni la versiunea anterioarÄ de Windows.